# Инструкция к порталу «Мой район в годы войны»

Адрес сайта: moiraion.moscow (далее – сайт)

- 1. Директор школы
- 1.1.Вход на сайт

Для авторизации на сайте необходимо перейти на страницу авторизации, нажав кнопку войти в правом верхнем углу стартовой страницы сайта (рисунок 1).

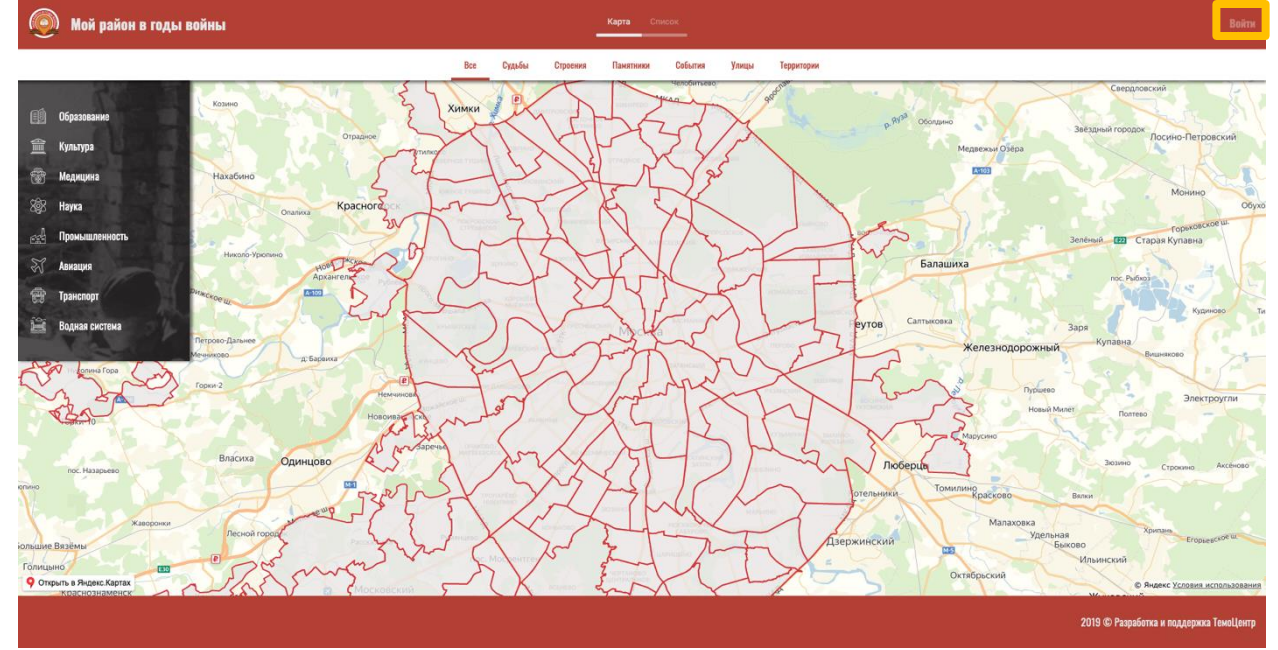

Рисунок 1. Стартовая страница сайта

На странице авторизации необходимо ввести логин и пароль от ЛК ЕКИС и нажать кнопку войти (рисунок 2).

| Мой район в годы войны |             |                                         |
|------------------------|-------------|-----------------------------------------|
| Логин и пароль от      | Автопизания |                                         |
| ЛК ЕКИС!               | Логин       |                                         |
| >                      | Пароль      |                                         |
|                        | Запомнить   |                                         |
|                        | Войти       |                                         |
|                        |             |                                         |
|                        |             |                                         |
|                        |             |                                         |
|                        |             |                                         |
|                        |             | 2019 © Разработка и поддержка ТемоЦентр |

Рисунок 2. Страница авторизации

После успешной авторизации открывается раздел «Мои объекты» личного кабинета пользователя.

## 1.2.Общее описание функционала личного кабинета

Личный кабинет состоит из разделов: мои объекты, мои пользователи и кнопок: добавить, выход (рисунок 3).

| 🔊 Мой район в годы войны |                                                | Вержбицкий Ю.<br>ГБОУ Шкала № 20 |
|--------------------------|------------------------------------------------|----------------------------------|
|                          | Добавить 🗸 Мон объекты. Мон пользователи Выход |                                  |
| Объекты                  |                                                | Статус 🗸                         |
|                          | Объектов по заданным параметрам не найдено     |                                  |
|                          |                                                |                                  |
|                          |                                                |                                  |
|                          |                                                |                                  |
|                          |                                                |                                  |
|                          |                                                |                                  |
|                          |                                                |                                  |
|                          |                                                |                                  |
|                          |                                                |                                  |

Рисунок 3. Общий вид личного кабинета

После авторизации для перехода в личный кабинет с любой страницу сайта необходимо нажать на ФИО в правом верхнем углу страницы (рисунок 3).

2019 © Разработка и поддержка Те

## 1.3.Добавление объектов

В разделе «Мои объекты» личного кабинета пользователя отображаются по умолчанию все созданные данным пользователем объекты.

Справа вверху расположен фильтр «статус» в виде выпадающего списка (рисунок 4). В зависимости от выбранного статуса отображаются объекты.

В личном кабинете есть возможность создать объекты. Для того чтобы создать объект необходимо нажать на кнопку «добавить» и выпадет список видов объектов: судьбу, строение, памятник, улица, территория, событие (рисунок 4).

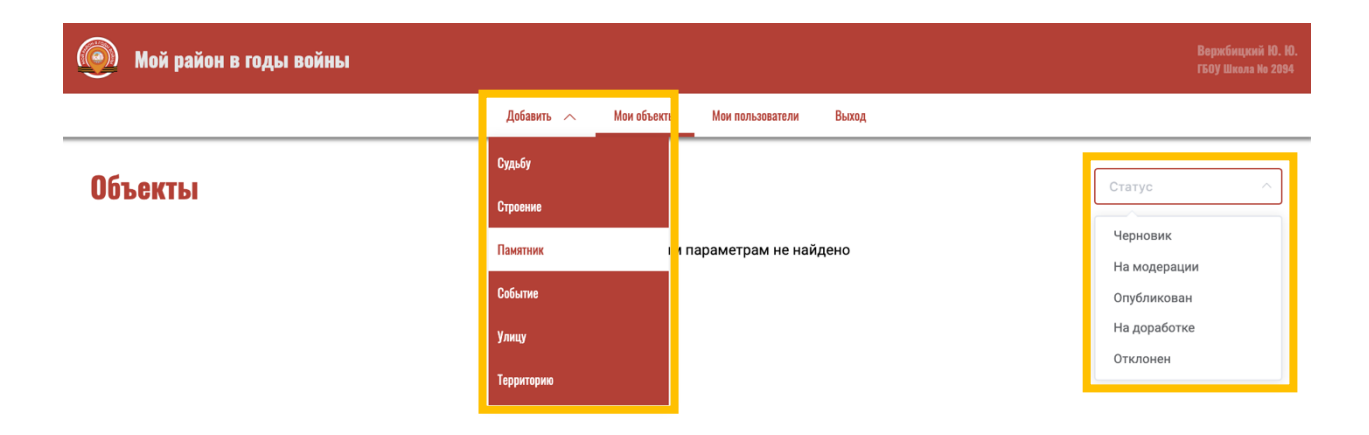

2019 © Разработка и поддержка ТемоЦентр

Рисунок 4. Добавление объектов и фильтр статус

При нажатии на вид объекта в выпадающем списке открывается страница «Заявка на добавление». В заявке обязательными для заполнения являются все поля кроме фото (обязательные поля обозначены звездочкой \*). Поля: «название точки», «адрес», «краткое описание», «автор», «описание» являются текстовыми. Поле «категория» выбирается из выпадающего списка (чтобы раскрыть список необходимо нажать на стрелку вниз в поле

ввода —), выбрать можно одновременно несколько категорий (рисунок 5).

| ٢ | Мой район в годы войны                          |            |             |                                        |              |                                                                                                    | Вержбицкий Ю. Ю.<br>ГБОУ Школа № 2094 |
|---|-------------------------------------------------|------------|-------------|----------------------------------------|--------------|----------------------------------------------------------------------------------------------------|---------------------------------------|
|   |                                                 | Добавить 🗸 | Мои объекты | и Мои пользователи                     | Выход        |                                                                                                    |                                       |
|   | Заявка на добавление<br>Вержбицкий Юрий Юрьевич |            |             |                                        |              |                                                                                                    |                                       |
|   | * Название точки                                |            |             | * Автор                                |              |                                                                                                    |                                       |
|   | * Адрес                                         |            |             | * Категории                            |              |                                                                                                    |                                       |
|   |                                                 |            |             | Культура 💿 Медици                      | на 🛞 Наука 🚫 | ^                                                                                                    |                                       |
|   | * Краткое описание                              |            |             | Образование                            |              |                                                                                                    |                                       |
|   | Введите текст                                   | 1.         |             | Культура Медицина                      |              | ~<br>~                                                                                                    |                                       |
|   | Фотография(-и)                                  |            |             | <b>Наука</b><br>Промышленность         |              | ~                                                                                                    |                                       |
|   | +                                               |            |             | Авиация<br>Транспорт<br>Водная система |              |                                                                                                    |                                       |
|   |                                                 |            |             | пи диведкоро                           | камовники    | а и энтумские<br>талиские<br>талиские<br>талиские<br>размеские<br>размески<br>размеские<br>размеские<br>размески<br>розмо<br>розмо<br>размеско<br>размеско<br>розме |                                       |

Рисунок 5. Выбор категории объекта

Поле «расположение на карте» - для заполнения необходимо поставить точку на карте щелчком мыши. Поле «фотографии» - для заполнения необходимо нажать на плюс и выбрать фотографии с компьютера, добавить можно не более пяти фото размером до 5 мб. В случае добавления неверной фотографии ее можно удалить, наведя курсор на фото

| ПОЯВИТСЯ ЗНАЧОК | корзины Ш.                                                  |             |                                                                                                    | Bepartinuponis 10. 10.<br>17609 Minnas No 2094 |
|-----------------|-------------------------------------------------------------|-------------|----------------------------------------------------------------------------------------------------|------------------------------------------------|
|                 | Добаннь У<br>Заявка на добавление<br>Верхбиций Юри Юрьеич   | Мои объекть | і Ман пальзаятели Вылад                                                                                                    |                                                |
|                 | * Название точки<br>Зинаида Ивановна Авдеева                | ]           | * Автор<br>ГБОУ Школа № 2094                                                                                                    |                                                |
|                 | * Адрес<br>Москва, район Текстильщики, квартал Гайвороново  | ]           | * Категории<br>Промышленность .                                                                                                    |                                                |
|                 | * Краткое описание<br>«Жизнь прекрасна даже в войну!»<br>// |             | * Описание<br>станке отнолнилали переилисти и същирование в чолвание стопис-<br>Мы работали по десять часов в день без выходных, а иногда<br>даже ночевали под стопом в цезу. По утрам нас будили рабочие,<br>приходившие на смену. Однажды на можх глазак мужчине,<br>который обрезал картон, плохоб огрезало палеи, Ковъ хланнула да                                                                                                    |                                                |
|                 | Gerorpa@ws(-w)                                              |             | Paconowenee Ha Kapre      Hostococcor     Tores figer gofaarena spor      forme figer gofaarena spor      formen figer gofaarena spor      formen figer gofaaren |                                                |

Рисунок б. Пример добавления судьбы

В заявке на добавление также есть три кнопки: «сохранить как черновик», «отправить на проверку», «отменить». В случае, если у вас недостаточно данных для заполнения всех обязательных полей вы можете сохранить карточку объекта как черновик и вернуться к ней позже. При нажатии кнопки «отправить на проверку» заявка отправляется модератору на проверку. После отправления на проверку внести изменения в заявку нельзя. Кнопка «отменить» нужна для закрытия страницы с добавлением заявки без сохранения внесенных данных.

#### 1.4.Просмотр созданных объектов

В разделе личного кабинета «мои объекты» по умолчанию видны все созданные пользователем карточки объектов (рисунок 7).

| 🭥 Мой район в годы войны                                                  |            |             |                  |       |        | Вержбицкий Ю. Ю.<br>ГБОУ Школа № 2094 |
|---------------------------------------------------------------------------|------------|-------------|------------------|-------|--------|---------------------------------------|
|                                                                           | Добавить 🗸 | Мои объекты | Мои пользователи | Выход |        |                                       |
| Объекты                                                                   |            |             |                  |       | Статус |                                       |
| Обиовлено: 30 июн. 2019 г., 13:13                                         |            |             |                  |       |        |                                       |
| Зинаида Ивановна Авдеева                                                  |            |             |                  |       |        |                                       |
| «жизнь прекрасна даже в войну»                                            |            |             |                  |       |        |                                       |
| Москва, район Текстильщики, квартал<br>Гайвороново Черновик Редактиревать |            |             |                  |       |        |                                       |

2019 © Разработка и поддержка ТемоЦе

Рисунок 7. Раздел личного кабинет «Мои объекты»

Для просмотра карточек объектов по статусам необходимо в правом верхнем углу выбрать из выпадающего списка интересующий статус (черновик, на модерации, опубликован, на доработке, отклонен).

Черновики – это карточки объектов, созданные, но не отправленные на проверку. Карточки объектов на модерации – карточки, которые в данный момент находятся на проверке у модератора.

Опубликованные карточки – объекты, добавленные на карту модератором. Карточки объектов на доработке – карточки объектов, которые необходимо поправить,

комментарий модератора по доработке виден в карточке рядом с иконкой  $\triangle$ . Отклоненные объекты – это объекты, содержащие информацию, не подлежащую публикации на сайте.

## 1.5.Создание пользователей

В разделе личного кабинета «мои пользователи» Директор может создавать учетные записи (рисунок 8).

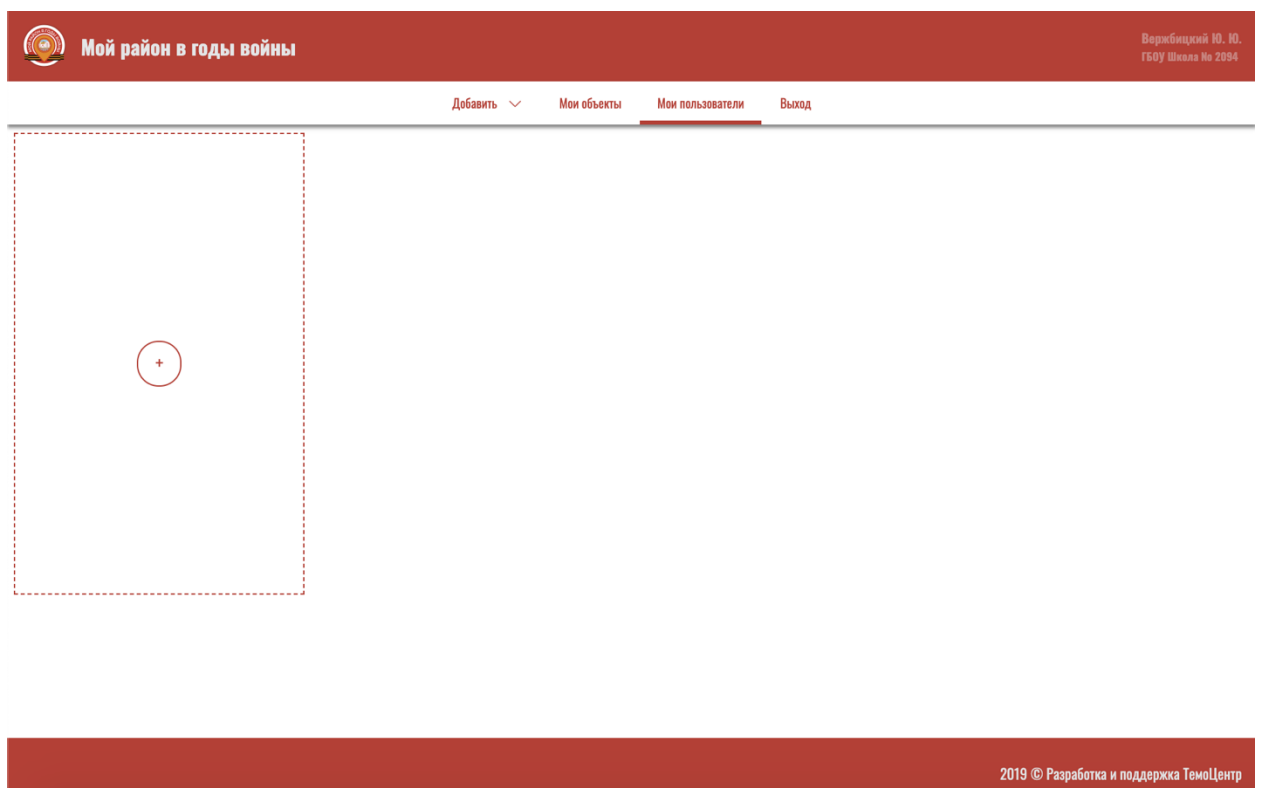

Рисунок 8. Раздел личного кабинета «Мои пользователи»

При нажатии на плюс появляется карточка с полями: фамилия, имя, отчество, мобильный телефон, адрес электронной почты (рисунок 9). Все поля кроме «отчество» обязательны для заполнения. Автоматически вновь созданному пользователю присваивается организация Директора.

| 🧿 Мой район в годы войны  |          |               |                  |       | Вержбицкий Ю. Ю.<br>ГБОУ Школа № 2094   |
|---------------------------|----------|---------------|------------------|-------|-----------------------------------------|
|                           | Добавить | ∨ Мои объекты | Мои пользователи | Выход |                                         |
| * Фамилия                 |          |               |                  |       |                                         |
| Фамилия                   |          |               |                  |       |                                         |
| * Имя                     |          |               |                  |       |                                         |
| Имя                       |          |               |                  |       |                                         |
| Отчество                  |          |               |                  |       |                                         |
| Отчество                  |          |               |                  |       |                                         |
| * Мобильный телефон       |          |               |                  |       |                                         |
| Мобильный телефон         |          |               |                  |       |                                         |
| * Адрес электронной почты |          |               |                  |       |                                         |
| Адрес электронной почты   |          |               |                  |       |                                         |
| Создать                   |          |               |                  |       |                                         |
|                           | J        |               |                  |       |                                         |
|                           |          |               |                  |       |                                         |
|                           |          |               |                  |       | 2019 © Разработка и поддержка ТемоЦентр |

Рисунок 9. Карточка добавления нового пользователя

После нажатия кнопки «создать» на указанный адрес электронной почты поступит письмо с паролем для входа на сайт. В случае необходимости во все поля кроме «организация» и

«адрес электронной почты» можно внести изменения, для того чтобы сохранить изменения необходимо нажать на кнопку «обновить».

Для того чтобы удалить доступ к сайту у ранее созданного пользователя необходимо нажать на кнопку «удалить» (рисунок 10).

| 🧿 Мой район в годы войны  |            |             |                  |       | Бабурина И. А.<br>ГБОУ Школа Ко 117 |
|---------------------------|------------|-------------|------------------|-------|-------------------------------------|
|                           | Добавить 🗸 | Мои объекты | Мои пользователи | Выход |                                     |
| * Фамилия                 |            |             |                  |       |                                     |
| Ганович                   |            |             |                  |       |                                     |
| * Имя                     |            |             |                  |       |                                     |
| Елена                     |            |             |                  |       |                                     |
| Отчество                  |            |             |                  |       |                                     |
| Отчество                  |            |             |                  |       |                                     |
| * Мобильный телефон       |            | $\frown$    |                  |       |                                     |
| +7 (890) 909 09 09        |            | +           |                  |       |                                     |
| * Адрес электронной почты |            |             |                  |       |                                     |
| GanovichES@edu.mos.ru     |            |             |                  |       |                                     |
| Организация               |            |             |                  |       |                                     |
| ГБОУ Школа № 117          |            |             |                  |       |                                     |
| Обновить                  |            |             |                  |       |                                     |
| Удалить                   |            |             |                  |       |                                     |

Рисунок 10. Карточка созданного пользователя

#### 1.6.Работа с картой

Стартовая страница сайта представляет собой карту (рисунок 1). На карте отображены объекты, созданные авторизованными пользователями и опубликованные модератором. Просматривать карту и объекты на ней могут все пользователи сети Интернет. Для просмотра карточки объекта необходимо нажать на пиктограмму на карте (например,

) после чего отобразится мини-карточка объекта с краткой информацией (рисунок 11), для просмотра полной информации необходимо нажать «подробнее» (рисунок 12).

|            | 2 - Charles   | AT         | - Filer     |    |
|------------|---------------|------------|-------------|----|
|            | 1. T          |            | Miles -     |    |
| Истори     | ия Московско  | го жировоі | ю комбина   | та |
| МЖК в      | веден в экспл | уатацию 30 | 0.06.1935.  |    |
| <b>Q</b> 1 | -й Грайвороно | вский пр-д | , 3, Москва |    |
| П          | одробнее      |            |             |    |
|            | одроонсо      |            |             |    |

Рисунок 11. Мини-карточка объекта

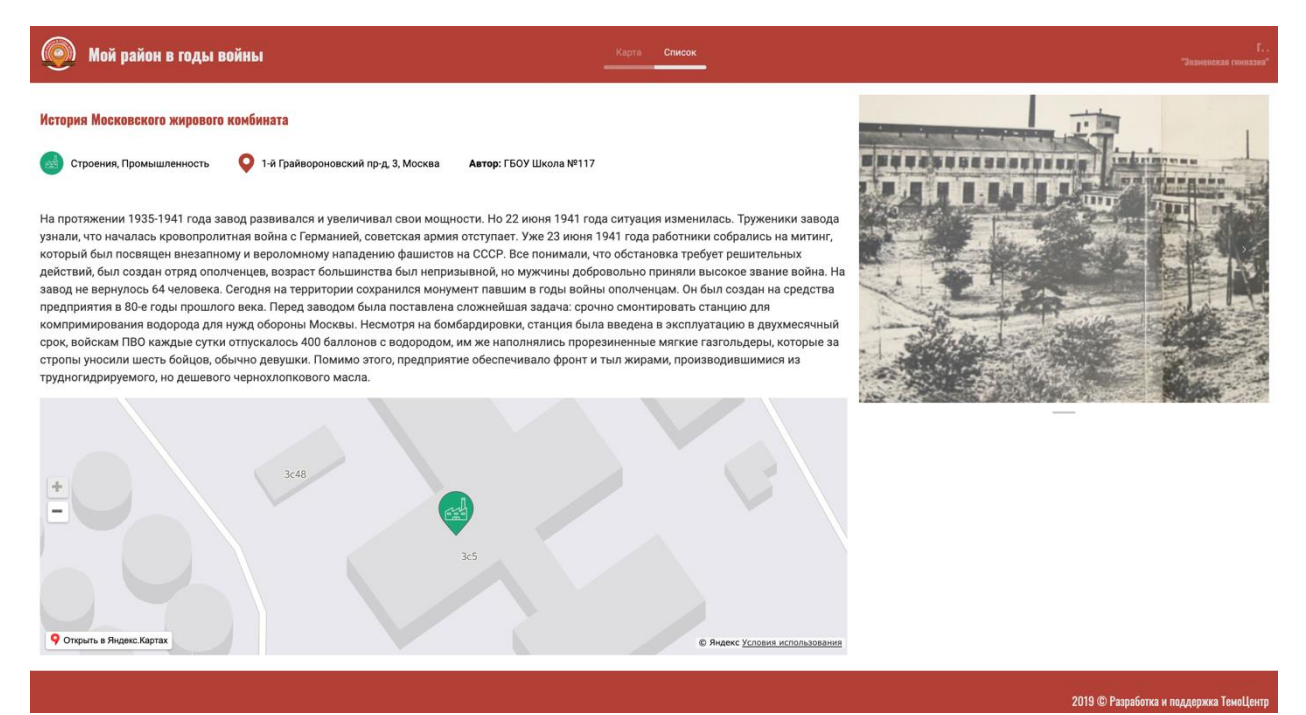

Рисунок 12. Карточка объекта

Для возврата к стартовой странице сайта необходимо нажать на логотип в левом верхнем углу страницы (рисунок 13).

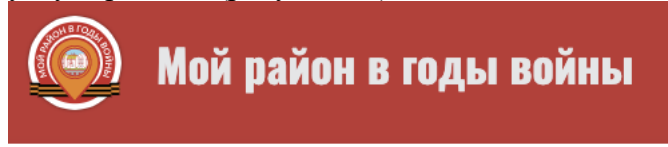

Рисунок 13. Логотип проекта

По умолчанию на стартовой странице отображаются все объекты. Для просмотра объектов по видам необходимо выбрать в горизонтальном меню интересующий вид (судьбы, строения, памятники, события, улицы, территории). Одновременно можно выбрать только один вид объектов (рисунок 14).

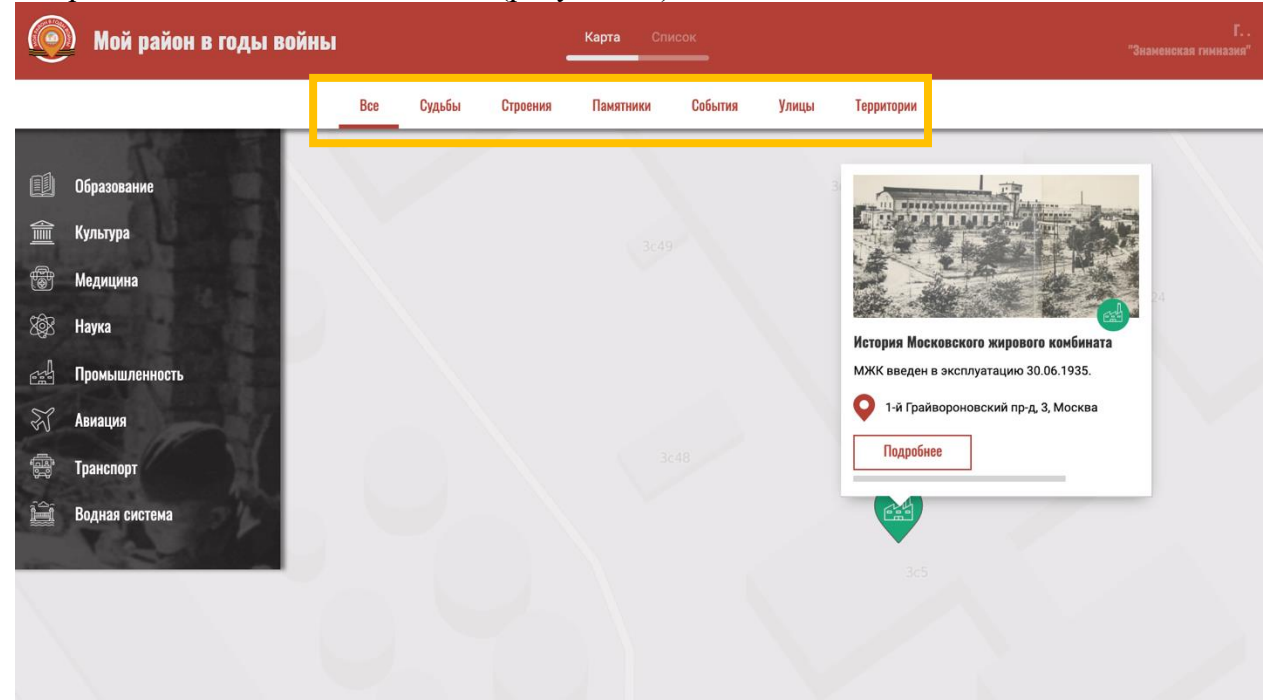

## Рисунок 14. Горизонтальное меню

Для просмотра объектов по видам человеческой деятельности необходимо в вертикальном меню выбрать интересющие виды деятельности (образование, культура, медицина, наука, промышленность, авиация, транспорт, водная система). Одновременно можно выбрать несколько видов человеческой деятельности (рисунок 15).

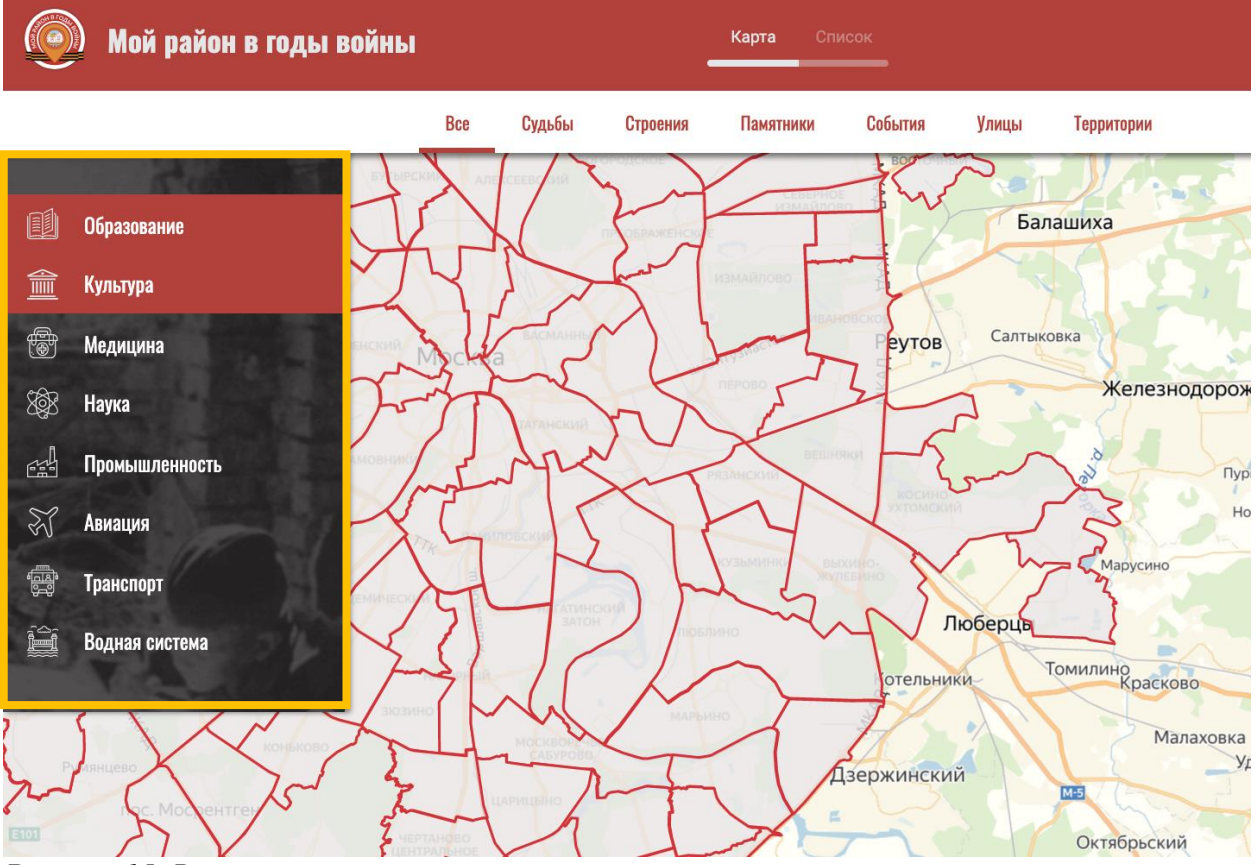

Рисунок 15. Вертикальное меню

Для просмотра объектов списком необходимо нажать на кнопку «список» в шапке сайта (рисунок 16). При просмотре объектов списком горизонтальное и вертикальное меню работают аналогично как на карте.

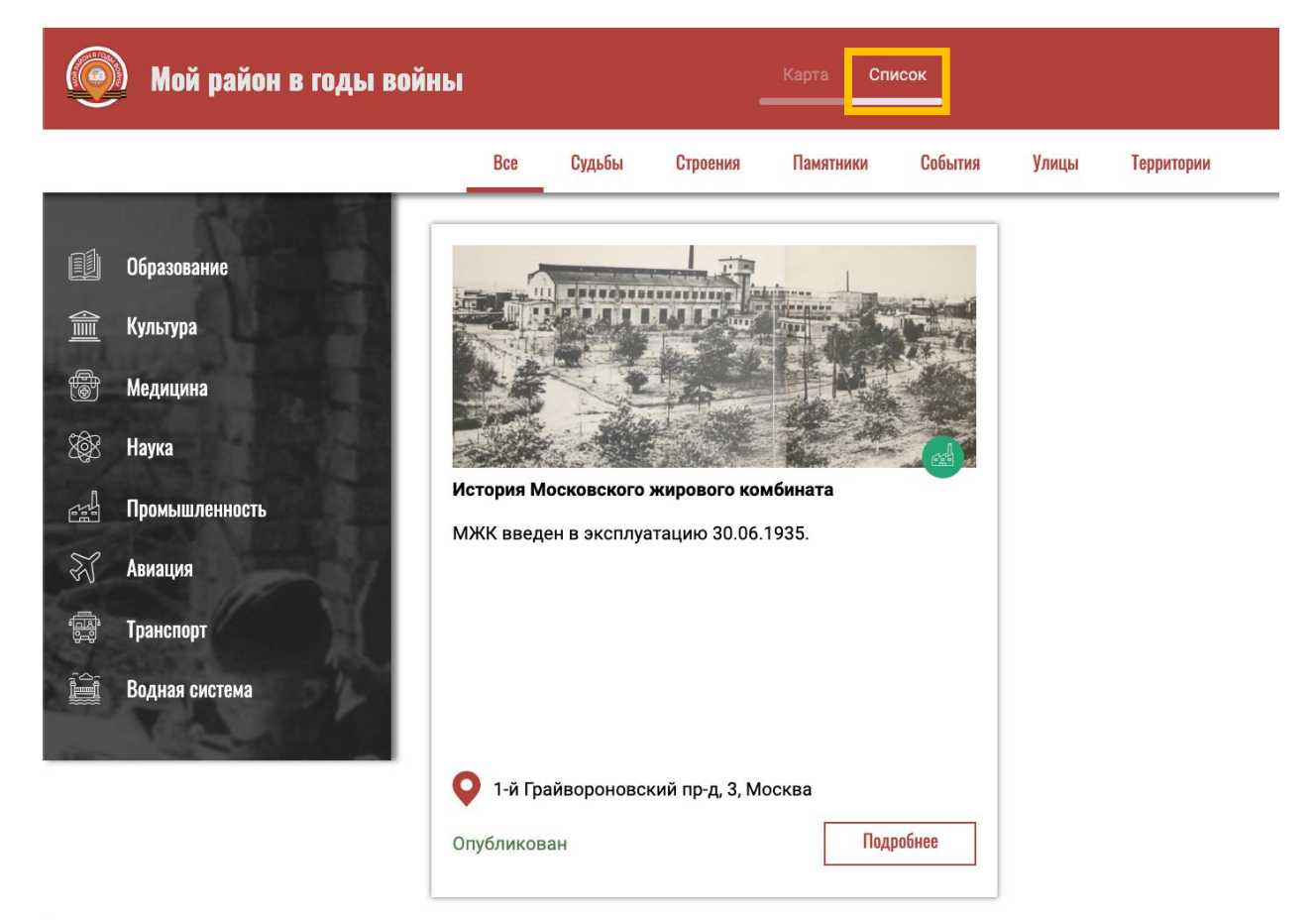

Рисунок 16. Отображение объектов списком

## 2. Пользователь, созданный директором

Личный кабинет пользователя, созданного директором отличается тем, что данный пользователь не имеет раздела «Мои пользователи» и соответственно не может создавать учетные записи для входа на сайт.

## 3. Модератор

Личный кабинет модератора представляет собой один раздел: «Объекты» и кнопку «Выход» (рисунок 17). По умолчанию в разделе «Объекты» видны все объекты, направленные на модерацию. Фильтровать объекты можно с помощью фильтра статус. Статусы рассмотрения обектов: на модерации, опубликован, на доработке, отклонен.

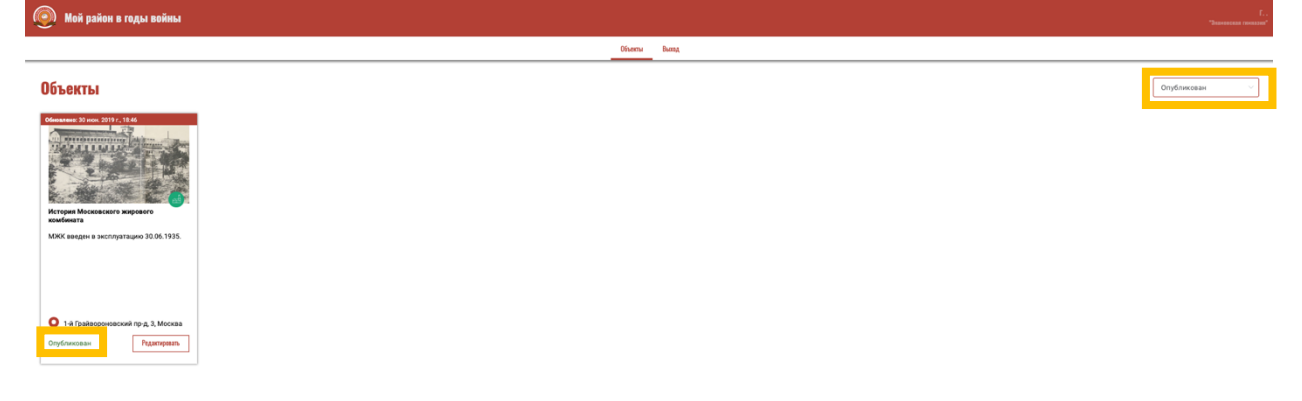

Рисунок 17. Личный кабинет модератора, отфильтрованы объекты по статусу «опубликован»

Объекты со статусом «на модерации» нуждаются в проверке. Для работы с такими карточками объектов необходимо перейти в раздел личного кабинета «Объекты» и отфильтровать карточки объектов по статусу «на модерации». При нажатии на кнопку «редактировать» на мини-карточке объекта открывается карточка объекта (рисунок 18).

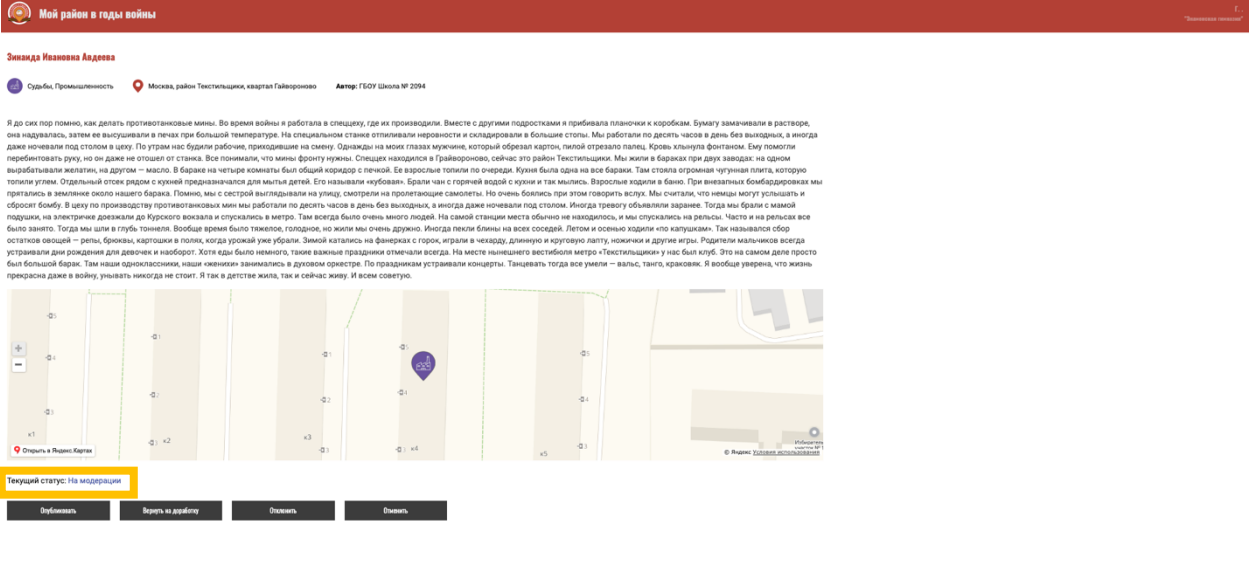

Рисунок 18. Карточка объекта со статусом «на модерации»

После проверки необходимо выполнить одно из действий, обозначенных кнопками внизу карточки.

Кнопка «опубликовать» добавит карточку объекта на карту и объект станет виден всем пользователям.

Кнопка «вернуть на доработку» - при нажатии всплывает окно, в котором необходимо указать причину возвращения на доработку карточки. После ввода причины и нажатия «вернуть на доработку» карточка объекта отобразится у модератора и у создавшего ее пользователя в личном кабинете со статусом «на доработке» (рисунок 19). Возвращенные на доработку карточки подлежат редактированию пользователем и должны быть повторно направлены на модерацию после устранения недочетов.

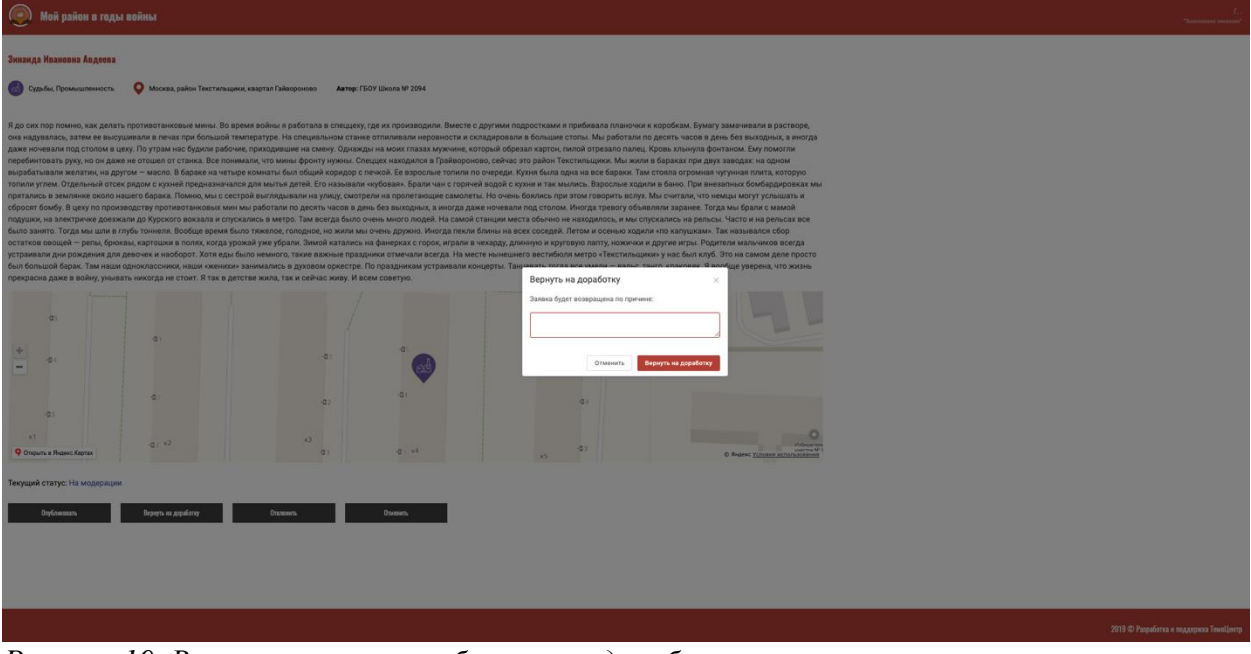

Рисунок 19. Возврат карточки объекта на доработку

Кнопка «отклонить» - при нажатии всплывает окно, в котором необходимо указать причину отклонения. После ввода причины и нажатия «отклонить» карточка объекта отобразится у модератора и у создавшего ее пользователя в личном кабинете со статусом «отклонен» (рисунок 20). В отличии от возврата на доработку отклоненную карточку пользователь может только посмотреть. Модератор может вернуть на доработку отклоненную ране карточку или опубликовать в случае необходимости.

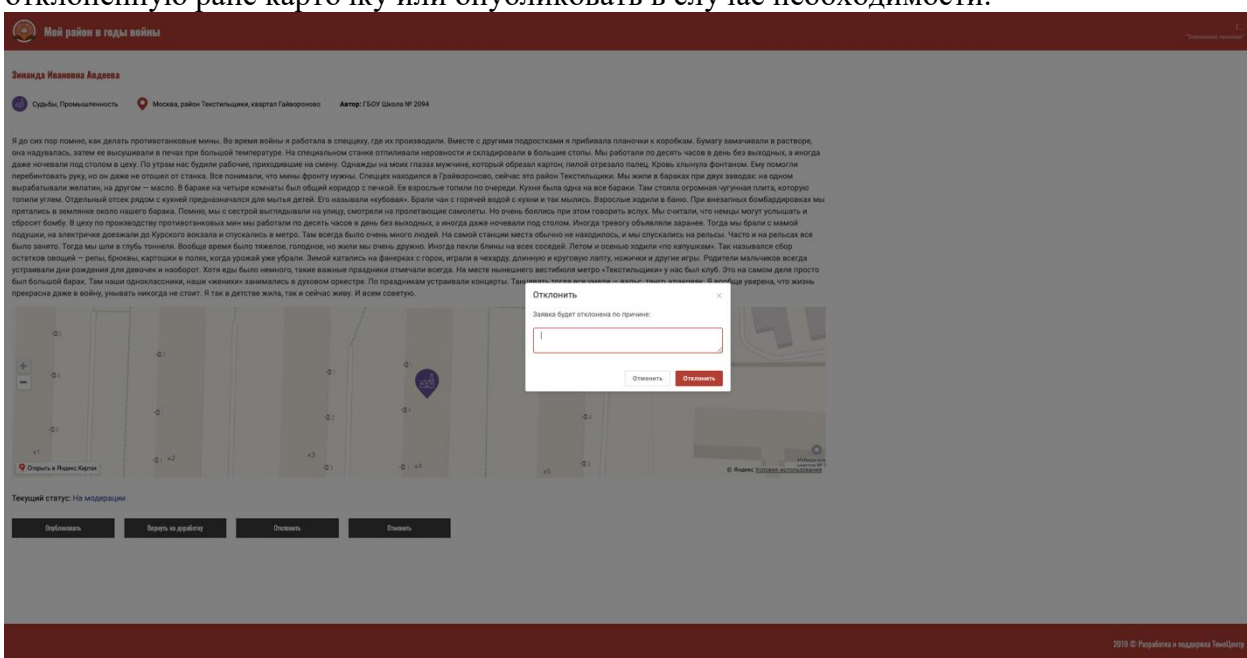

Рисунок 20. Отклонение карточки объекта

Кнопка «отменить» означает отмену действия, выход из карточки.